## 1、更新数据挖掘引擎

• 更新数据挖掘实验引擎

数据挖掘V95升级到V96需要更新数据挖掘引擎包。更新方法参考以下步骤。

<u> </u>须知 更新数据挖掘引擎前,请提前升级smartbi版本。

## 更新数据挖掘实验引擎

1. 获取更新版本的数据挖掘安装包

2.使用winscp工具登录Linux系统,找到<高性能版本安装目录>/smartbi\_data/smartbi-engine

如下图所示,进入对应的目录,找到engine

| 🔤 smartbi-engir 🔻 🚰 🔽 🗢 🔹 🔁 🔂 🔂 🔂 查找文件 🔽 |              |                    |   |           |      |  |  |
|------------------------------------------|--------------|--------------------|---|-----------|------|--|--|
| 📓 下载 ▼ 📝 编辑 ▼                            | × 🖌 🕞 🛛      | 🗄 新建 -             |   |           |      |  |  |
| /data/smartbiDemo/sma                    | rtbi_data/sm | artbi-engine/      |   |           |      |  |  |
| 名字                                       | 大小           | 已改变                |   | 权限        | 拥有者  |  |  |
| <b>L</b> .                               |              | 2019/11/4 11:32:54 | 4 | rwxr-xr-x | root |  |  |
| conf                                     |              | 2019/11/4 15:17:3  | 9 | rwxr-xr-x | root |  |  |
| data                                     |              | 2019/11/1 10:26:3  | В | rwxr-xr-x | root |  |  |
| engine                                   |              | 2019/11/4 15:21:20 | 5 | rwxr-xr-x | root |  |  |
| logs                                     |              | 2019/11/4 11:47:40 | D | rwxr-xr-x | root |  |  |
| sbin                                     |              | 2019/11/4 14:21:3  | 3 | rwxr-xr-x | root |  |  |
|                                          |              |                    |   |           |      |  |  |
|                                          |              |                    |   |           |      |  |  |
|                                          |              |                    |   |           |      |  |  |
|                                          |              |                    |   |           |      |  |  |

删除engine目录(注意删除文件前请做好备份)

|    | smartbi                                        | -engir 🝷 🚰   | 7                | -> - [€               |               | 🔍 查找文件        | ‡ 💁         |          |  |  |
|----|------------------------------------------------|--------------|------------------|-----------------------|---------------|---------------|-------------|----------|--|--|
|    | 📲 下载 🔻                                         | 📝 编辑 ▼       | 🗙 🛃 🕞 🛚          | 副性   🖆 新              | 新建▼           | + - V         |             |          |  |  |
|    | /data/smartbiDemo/smartbi_data/smartbi-engine/ |              |                  |                       |               |               |             |          |  |  |
|    | 名字                                             | ^            | 大小               | 已改变                   |               | 权限            | 拥有者         |          |  |  |
|    | <b>t</b>                                       |              |                  | 2019/11/              | /4 11:32:54   | rwxr-xr-      | x root      |          |  |  |
|    | conf                                           |              |                  | 2019/11/              | /4 15:17:39   | rwxr-xr-      | x root      |          |  |  |
|    | data                                           |              |                  | 2019/11/              | /1 10:26:38   | rwxr-xr-      | x root      |          |  |  |
|    | engine                                         | E ±T₩(       | ור               |                       | /4 15:21:26   | rwxr-xr-      | x root      |          |  |  |
|    | logs                                           |              | -)<br>-)         |                       | /4 11:47:40   | rwxr-xr-      | x root      |          |  |  |
|    | sbin                                           |              | -)               | TE N                  | /4 14:21:33   | rwxr-xr-      | x root      |          |  |  |
|    |                                                |              | /)<br>zel/(D) cl |                       |               |               |             |          |  |  |
|    |                                                |              | ē刑(U) SI         |                       |               |               |             |          |  |  |
|    |                                                |              | 5찌J(V) SI        | hiπ+F0                |               |               |             |          |  |  |
|    |                                                |              | ))               | F8                    |               |               |             |          |  |  |
|    |                                                |              | 4(R)             | 删除 (F8                | 3)            |               |             |          |  |  |
|    |                                                | 文件自          | l定义命令(C)         | 删除洗                   | 中文件           |               |             |          |  |  |
|    |                                                | 文件名          | (F)              | autrove:              |               |               |             |          |  |  |
|    |                                                | 🕞 属性(F       | <b>)</b>         | F9                    |               |               |             |          |  |  |
|    |                                                |              |                  |                       |               |               |             |          |  |  |
|    |                                                |              |                  |                       |               |               |             |          |  |  |
|    |                                                |              |                  |                       |               |               |             |          |  |  |
| 解  | 玉缩数据挖掘引                                        | 擎安装包         |                  |                       |               |               |             |          |  |  |
| 在w | vindows电脑上                                     | ,使用360压纠     | 育工具解压数据:         | 挖掘引擎安                 | 装包。           |               |             |          |  |  |
|    | smartbi-mini                                   | ng-engine    | 360压缩            |                       | 文件            | 操作 工具         | 帮助 🕚        |          |  |  |
|    | <u></u>                                        |              | ân 🤇             | 2 7                   | 码             |               |             | +7.4#    |  |  |
|    | 法加                                             | 解压到          |                  |                       |               |               |             | 王王       |  |  |
| 4  |                                                | smarthi-mi   | ning-engine-bi   | ntar\smarth           | i-mining-engi | ne-hin - 解句士/ | \为 263 9 MB |          |  |  |
| 2  | - <u>-</u>                                     | Smartor-fill | ning engine-bi   | and the second second | F缩前           | 床縮后 き         | ₩型          | 修改日期     |  |  |
|    | (上级目录)                                         |              |                  |                       | 12218183      | )<br>         | ~<br>文件夹    | 12 KAHAN |  |  |

文件夹

2019-11-04 17:31

上传新版本的数据挖掘安装包

engine

| 如下图,使用winscp上传engine目录文件到Linux的<高性能版本安装                                                                                                    | と目录>/smartbi_data/smartbi-engine目录下                                                                                                    |
|----------------------------------------------------------------------------------------------------|----------------------------------------------------------------------------------------------------|
|                                                                                                    |                                                                                                    |
| 1 1 1 1 1 1 1 1 1 1 1 1 1 1 1 1 1 1 1                                                                                                    |                                                                                                    |
| - <u>-</u> <u>-</u> <u>-</u> <u>-</u> <u>-</u> <u>-</u> <u>-</u> <u>-</u> <u>-</u> <u>-</u>                                                                                                    | 📙 smartbi-engir • 📇 🔽 (本 • 🗇 - 💼 🔽 🎧 🥩 🔍 查找文件 😪                                                                                                    |
| 📾 上传 🗸 📝 🦛 🗴 🛣 🔂 屬性 🤷 新建 📲 🖃 🗹                                                                                                    | 📾 下蛇 🔹 📝 编辑 🖌 💢 🔂 尾性  🚰 新建 🕘 া 🛨 🖂 🔽                                                                                                    |
| C:\Users\A\Desktop\smartbi-mining-engine-bin\smartbi-mining-engine-bin\                                                                                                    | /data/smartbiDemo/smartbi_data/smartbi-engine/                                                                                                    |
| 名子     大小 炭型     已改变       Ligl是     2019/11/4     17:32:59       文件类     2019/11/4     17:32:59       文件类     2019/11/4     17:33:12       資     近年(10)     1       資     近年(10)     1       文件表(F)     1     1       文件者定父命令(C)     1     1       文件者定父命令(C)     1     1       文件者定父命令(C)     1     1       案続栗单(S)     1     1 | 名字 大小 已改变 初 拥有者<br>□ - 2019/11/4 17:34:52 nvxr-xr root<br>□ conf 2019/11/4 15:17:39 nvxr-xr root<br>□ data 2019/11/1 10:26:38 nvxr-xr root<br>□ logs 2019/11/4 11:47:40 nvxr-xr root<br>□ sbin 2019/11/4 14:21:33 nvxr-xr root |
| 如下图,点击确定开始上传                                                                                                    |                                                                                                    |
| 上传                                                                                                    | ? ×                                                                                                    |
| 上传文件'engine'到远程目录<br>[/data/smartbiDemo/smartbi_data/smartbi-engine/*.<br>传输设置<br>传输类型:二进制                                                                                                    | . <b>₹</b>                                                                                                    |
| <ul> <li>□ 在后台传输(B) (添加到传输队列)</li> <li>传输设置(G)</li> <li>▼</li> <li>□ 不要再次显示该对话框</li> </ul>                                                                                                    | <b>定 取消 帮助</b> 出                                                                                                    |
|                                                                                                    |                                                                                                    |
| 8% 上传中 ?<br>文件: C:\\engine\examples\data\bank_chu<br>目标: /data/smartbiDemo/smartbi_data/smart                                                                                                    | ? ×<br>urn.csv<br>tbi-engine/                                                                                                    |
| 剩余时间: 0:00:30 逝去时间:<br>已传输字节: 21.3 MB 速度:                                                                                                    | 0:00:02<br>7.85 MB/s                                                                                                    |

重启smartbi-engine-experiment服务,如下图所示,点击smartbi-engine-experiment服务,进入容器编排页面。

| smartbi<br>Default                                                                                 | ▶ 工作负载 应用向店 資源 ♥                                                                                                    | 命名空间 成员 🗌                                                                                     | 工具~                                                                                                    |                     |                           |                                                              |                                           | , li                                                                                                    |
|----------------------------------------------------------------------------------------------------|----------------------------------------------------------------------------------------------------|-----------------------------------------------------------------------------------------------|----------------------------------------------------------------------------------------------------|---------------------|---------------------------|--------------------------------------------------------------|-------------------------------------------|----------------------------------------------------------------------------------------------------|
| 工作负载 负载均衡                                                                                          | 服务发现 PVC 流水线                                                                                                    |                                                                                               |                                                                                                    |                     | 0 1                       | i 🙆 🗉                                                        | 导入YAML                                    | 854                                                                                                    |
| 重新部署 の 暫停編3                                                                                        | # Ⅱ 下载YAML 上 删除 自                                                                                                    |                                                                                               |                                                                                                    |                     |                           | 搜索                                                           |                                           |                                                                                                    |
| ■ 状态 ◊                                                                                             | 名称 🗘                                                                                                    |                                                                                               | 镜像 ♢                                                                                                    |                     |                           |                                                              | Poda                                      | 本数:                                                                                                    |
| 命名空间: default                                                                                      |                                                                                                    |                                                                                               |                                                                                                    |                     |                           |                                                              |                                           |                                                                                                    |
| Active                                                                                             | smartbi-engine-experiment &                                                                                                    | 6                                                                                             | 10.10.204.815000/smartbi/s<br>1个Pod / 创建时间: 6 days a                                                                                                    | imartbi-engine V9.0 |                           |                                                              |                                           |                                                                                                    |
| ► Active                                                                                           | smartbi-engine-service 💩                                                                                                    |                                                                                               | 10.10.204.815000/smartbi/s<br>1个Pod / 创建时间, 6 days a                                                                                                    | imartbi-engine:V9.0 |                           |                                                              |                                           |                                                                                                    |
| Active                                                                                             | smartbi-mining-pynode 💩                                                                                                    |                                                                                               | 10.10.204.815000/smartbi/s<br>1介Pod / 创意时间: 6 days a                                                                                                    | martbi-pynode:V9.0  |                           |                                                              |                                           |                                                                                                    |
| Active                                                                                             | smartbi-mpp 💩                                                                                                    |                                                                                               | 10.10.204.815000/smartbi/s                                                                                                    | imartbi-mpp:V9.0    |                           |                                                              |                                           |                                                                                                    |
| 点击容器名7<br>作负载: smarth                                                                              | 右边的图标,选择删除<br>bi-engine-experiment                                                                                                    | <b>、</b> 然后系统                                                                                 | 会咖掉当刖的谷益,升且立即                                                                                                    | /H -74 T 491 H      | ч н <del>п</del> -        |                                                              | Acti                                      | ve                                                                                                    |
| 点击容器名7<br>作负载 smarth                                                                               | 右边的图标,选择删阅<br>bi-engine-experiment<br>##25 default                                                                                                    | 、然后系统                                                                                         | 宏咖掉当則的存益,并且立即<br>1010204815000/smartbi/smartbi-engine V90 @<br>PodE変動#201                                                                                                    |                     | 使型<br>他型で同 Last           | Deployment                                                   | Acti                                      | ve                                                                                                    |
| 点击容器名Z                                                                                             | 右边的图标,选择删阅<br>bi-engine-experiment<br><sup>参宏空局</sup> default<br>词周期口 n/e                                                                                                    | 、然后系统                                                                                         | 会期作当前的谷裔,并且立即<br>10.10.204.815000/smartbi/smartbi-engine V90 包<br>Poel版版中载 1<br>Poel版版中载 1                                                                                                    | ра <b></b>          | 東京<br>新聞町町 Last           | Deployment<br>: Tuesday at                                   | Acti<br>3.25 PM                           | ve<br>全部                                                                                                    |
| 点击容器名7<br>作负载 smartt                                                                               | 右边的图标,选择删阅<br>bi-engine-experiment<br>essem default<br>该网际口 n/a                                                                                                    | 、然后系统<br>( ************************************                                               | 宏期(捍当則的谷裔,并且立即<br>1010204815000/smartbi/smartbi-engine V90 看<br>Pode:愛知来 1<br>Pode:愛知来 1                                                                                                    |                     | 武臣<br>新聞町町 Last           | Deployment                                                   | Acti<br>325 PM                            | ve<br>소리                                                                                                    |
| 点击容器名元<br>作负载 smarth<br>Pods<br>此口的影响的小                                                            | 右边的图标,选择删阅<br>bi-engine-experiment<br>************************************                                                                                                    | (, 然后系统                                                                                       | 会期4年3月前的谷裔,并且立即<br>10.10.204.815000/smartbi/smartbi-engine V9.0 看<br>Pode篇編中載 1<br>Pode篇編中載 1                                                                                                    |                     | 供意<br>他語町1日 Lost          | Deployment<br>Tuesday at                                     | Acti                                      | ve<br>소리                                                                                                    |
| 点击容器名元<br>作负载:smartb<br>Pods<br>allnosteranda<br>下至YAML 点 副<br>目 状态 ①                              | 右边的图标,选择删阅<br>bi-engine-experiment<br>●名2% default<br>認用第二 n/e                                                                                                    | 、然后系统<br>電話                                                                                   | 会期4年3日的存益,并且立即<br>10.10.204.815000/smartbi/smartbi-engine V90 @<br>Podel意味意1 ■●                                                                                                    |                     | 供題<br>他語 时间 Last          | Deployment<br>: Tuesday at<br>主机 众                           | Acti                                      | ve<br>全리                                                                                                    |
| 点击容器名7<br>作负载 smartt<br>Pods<br>aLIASSH9244<br>下至VAAL 上 副<br>し 状态 0<br>同 Running                   | 右边的图标,选择删阅<br>bi-engine-experiment<br>●名記号 default<br>③問題ロ n/e<br>除 自<br>名歌 0<br>smartbi-engine-experiment-56                                                                                                    | (, 然后系统)<br>( )<br>()<br>()<br>()<br>()<br>()<br>()<br>()<br>()<br>()<br>()<br>()<br>()<br>() | 会加伊当前的谷裔,开且立即<br>10.10.204.815000/smartbi/smartbi-engine V90 @<br>Pod問題主義1 ● ●<br>Pod問題主義1 ● ●<br>10.02204.815000/smartbi/smartbi-engine V90<br>10.02204.815000/smartbi/smartbi-engine V90<br>10.02204.815000/smartbi/smartbi-engine V90 |                     |                           | Deployment<br>: Tuesday at<br>主机<br>Smartbic<br>1010204年     | Acti<br>325 PM<br>emo81<br>执行命令行          | ve<br>ک                                                                                                    |
| 点击容器名7<br>作负载 smartt<br>Pods<br>LINESHEPus<br>TEXAML 上 副<br>LINESHEPus<br>LINESHEPus<br>LINESHEPUs | 右边的图标,选择删阅<br>bi-engine-experiment<br>●名空間 default<br>・<br>を日本<br>を<br>を<br>の<br>・<br>を<br>を<br>の<br>・<br>を<br>を<br>の<br>・<br>・<br>を<br>の<br>・<br>・<br>の<br>・<br>・<br>の<br>・<br>・<br>の<br>・<br>・<br>の<br>・<br>・<br>の<br>・<br>・<br>の<br>・<br>・<br>の<br>・<br>の<br>の<br>・<br>の<br>・<br>の<br>・<br>の<br>・<br>の<br>の<br>の<br>・<br>の<br>・<br>の<br>・<br>の<br>・<br>の<br>・<br>の<br>の<br>・<br>の<br>・<br>の<br>・<br>の<br>・<br>の<br>・<br>の<br>・<br>の<br>・<br>の<br>・<br>の<br>の<br>の<br>・<br>の<br>・<br>の<br>の<br>・<br>の<br>の<br>の<br>・<br>の<br>の<br>の<br>・<br>の<br>の<br>の<br>の<br>の<br>の<br>の<br>の<br>の<br>の<br>の<br>の<br>の | 、然后系统                                                                                         | 宏期4年3月前的谷裔,并且立中<br>* 0.10204815000/smartbl/smartbl-engine V90 @<br>Ped問題注意:1 ●●●<br>R@ ○<br>00.0204815000/smartbl/smartbl-engine V90<br>00.0204815000/smartbl/smartbl-engine V90                                                         |                     | 使用<br>使用<br>回<br>に<br>ast | Deployment<br>Tuesday at<br>主机<br>0<br>1010204年              | Acti<br>325 PM<br>4.mo81<br>执行命令行<br>查看日志 | ve<br>غ                                                                                                    |
| 点击容器名7<br>作负载 smartt<br>Pods<br>LTIDSEREDVols<br>下数VAL と 副<br>日 秋志 ①<br>- Running                  | 右边的图标,选择删阅<br>bi-engine-experiment<br>総問題 n/a<br>修會<br>名称 つ<br>smartbi-engine-experiment-5fc                                                                                                    | 、然后系统<br>( 電話<br>95b59f7-rsbjx                                                                | 会期4年3日前的谷裔, 井丘立即<br>10.10.204.815000/smartbi/smartbi-engine V90 @<br>Pod用源:##1 ■ ●<br>現象 ○<br>10.02.204.815000/smartbi/smartbi-engine V90<br>10.42.0.423 / 領謝時第 3 hours ago / 第55527.0                                                   |                     | 他間<br>型用<br>Lest          | Deployment<br>: Tuesday at<br>主机 ○<br>smartbic<br>10:10:2044 | emo81<br>执行命令行<br>查看行志<br>查看/编辑 VAI       | ve<br>call<br>call<br>ca |

smartbi-engine-service服务参考smartbi-engine-experiment服务重启方法,重启smartbi-engine-service服务。

等待smartbi-engine-experiment服和smartbi-engine-service启动成功,

服务启动成功后,开始升级Spark版本,参考: Spark版本升级